## Inserimento o modifica timbrature

Per inserire una timbratura manuale devono essere eseguiti i seguenti passaggi:

- Inserire l'orario di timbratura; (punto 1)
- Selezionare il verso della timbratura (E=entrata, U=uscita); (punto 2)
- Selezionare la causale come evidenziato nel riquadro rosso, se non si deve inserire nessuna causale lasciare il codice 0000;
- Concludere la timbratura cliccando su + agg. (punto 3)

| DME DIPENDENTE                                                 |                                        |                        |                         |                  |
|----------------------------------------------------------------|----------------------------------------|------------------------|-------------------------|------------------|
| orno: 🔇 Gio 10/10/2019 💽 Orario: 08H E090                      | 0-P0100 - 08:00h - E0900 U1300 - E 🔻 🔎 | 0 🖩 🖬 🖑                |                         |                  |
| imbrature del giorno: 09/10/2019                               | ▼ Riepilog                             | o giornata             |                         | Buono Pasto      |
| īmbrature del giorno: 10/10/2019                               | Voci:                                  | Giustificativi:        | Segnalazioni:           | NON PREVISTO     |
| MAN E V 0000 V + agg.<br>E E E E E E E E E E E E E E E E E E E | Timbrature originali<br>V Caus. Or.    |                        |                         | 🖬 🖬 🚿            |
| non sono presenti timbrature per questa giornata               | Progres                                | ivo mensile Riepilo    | go giorno               |                  |
| imbrature del garno: 11/10/2 19                                | ▼ Differen                             | :a: - 16:00 Ore dov    | vute: 08:00 Diffe       | renza: - 08:00   |
|                                                                | Giustific                              | ativi                  |                         |                  |
| 1 2 5                                                          | Tipo                                   | Voce                   | Dalle                   | Alle Durata      |
|                                                                | D-1 *                                  | Seleziona              | • 00:00 0               |                  |
|                                                                | Тіро                                   | Giustificativo         | Dalle                   | Alle Durata S. C |
|                                                                |                                        | non ci sono giustifica | tivi assegnati a questa | giornata         |
|                                                                | Note di                                | giornata               |                         |                  |
|                                                                |                                        | Tipologia              | Nota                    |                  |
|                                                                |                                        | non ci sono i          | note nella giornata     |                  |
|                                                                |                                        |                        |                         | + ann.           |

Come evidenziato nel riquadro blu, la giornata viene calcolata secondo le timbrature manuali che sono state inserite in precedenza.

Come evidenziato nel riquadro verde, avendo inserito manualmente le timbrature, nella colonna "*Tipo*" abbiamo il codice man .

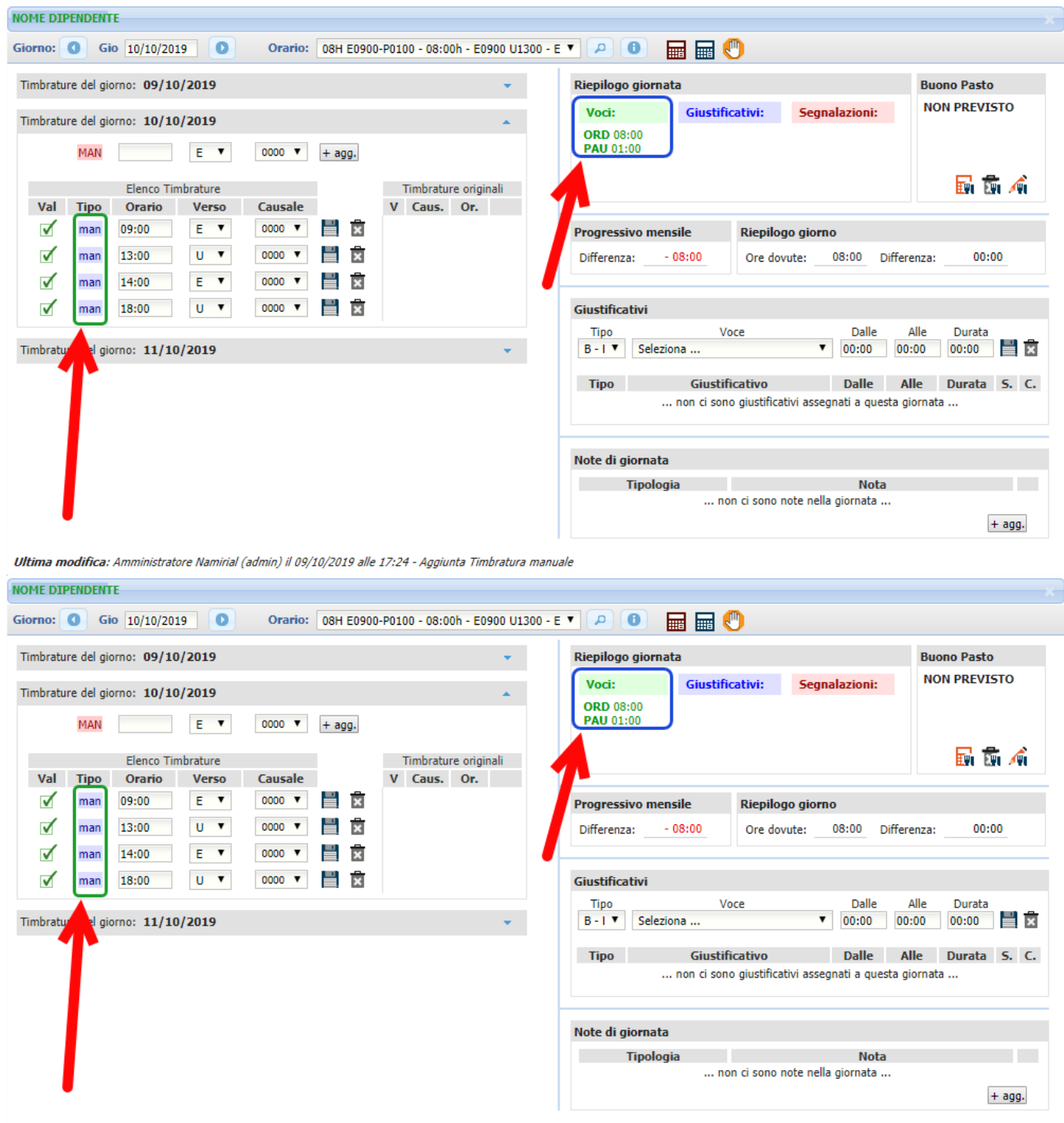

Ultima modifica: Amministratore Namirial (admin) il 09/10/2019 alle 17:24 - Aggiunta Timbratura manuale

Ritornando nella scheda *Gestione giornata*, sotto la colonna *Timbrature*, come evidenziato nel riquadro blu troveremo le timbrature manuali precedentemente inserite. Gli orari di colore giallo stanno ad indicare che le timbrature sono state inserite manualmente, mentre gli orari di colore nero sono le timbrature originali che il dipendente tramite il suo badge effettua tutti i giorni nei terminali fissi delle rispettive aziende.

| >> | Bach  | ieca Organigra  | mma 🛛    | Gest | ione | giornata ×                      |  |  |  |
|----|-------|-----------------|----------|------|------|---------------------------------|--|--|--|
|    | 0     | Ottobre 🔻 201   | 9 🕇 🚺    |      | 0    |                                 |  |  |  |
|    | G.    | Orario          | i        | C.   | м.   | Timbrature                      |  |  |  |
|    | 01 ma | 08H E0900-P0100 | ρ 🗌      | *    | /    | 09:00E 13:00U 13:39E 18:01U     |  |  |  |
|    | 02 me | 08H E0900-P0100 | P 🗌      | *    | /    | 09:01E 13:00U 13:39E 18:01U     |  |  |  |
|    | 03 gi | 08H E0900-P0100 | ρ 🗌      | *    | /    | 09:04E 13:00U 14:03E 18:00U     |  |  |  |
|    | 04 ve | 08H E0900-P0100 | ρ 🗌      | *    | /    | 09:00E 13:01U 13:50E 18:01U     |  |  |  |
|    | 05 sa | 00-SABATO-ECC   | ρ 🗌      | *    | /    |                                 |  |  |  |
|    | 06 do | 00-DOMENICA-ECC | ρ 🗌      | *    | /    |                                 |  |  |  |
|    | 07 lu | 08H E0900-P0100 | ρ 🗌      | *    | /    | 09:07E 13:00U 13:44E 18:00U     |  |  |  |
|    | 08 ma | 08H E0900-P0100 | ρ 🗌      | *    | /    | 09:00E 13:00U 13:43E 18:00U     |  |  |  |
|    | 09 me | 08H E0900-P0100 | P 🗌      | *    | /    | 09:01E 13:00U 14:02E            |  |  |  |
|    | 10 gi | 08H E0900-P0100 | P 🗌      | *    | /    | +09:00E +13:00U +14:00E +18:00U |  |  |  |
|    | 11 ve | 08H E0900-P0100 | P 🗌      | *    | /    |                                 |  |  |  |
|    | 12 sa | 00-SABATO-ECC   | P 🗌      | *    | /    |                                 |  |  |  |
|    | 13 do | 00-DOMENICA-ECC | <u>م</u> | *    | /    |                                 |  |  |  |
|    | 14 lu | 08H E0900-P0100 | <u>م</u> | *    | /    | -                               |  |  |  |
|    | 15 ma | 08H E0900-P0100 | <u>م</u> | *    | /    |                                 |  |  |  |
|    | 16 me | 08H E0900-P0100 | <u>م</u> | *    | /    |                                 |  |  |  |
|    | 17 gi | 08H E0900-P0100 | <u>م</u> | *    | /    |                                 |  |  |  |
|    | 18 ve | 08H E0900-P0100 | <u>م</u> | *    | /    |                                 |  |  |  |
|    | 19 sa | 00-SABATO-ECC   | <u>م</u> | *    | /    |                                 |  |  |  |
|    | 20 do | 00-DOMENICA-ECC | <u>م</u> | *    | /    |                                 |  |  |  |
|    | 21 lu | 08H E0900-P0100 |          |      | /    |                                 |  |  |  |

## Inserimento timbrature per più giorni

Inserire il flag nei check-box dei dipendenti su cui si vogliono inserire le timbrature; (punto 1)

Cliccare sull'icona 🏶 (Operazioni globali). (punto 2)

| 🔏 🧠 🔜 🙌 🕰 🐔 😐                             |                           |
|-------------------------------------------|---------------------------|
| User: admin                               | heca EC anigramma         |
|                                           | 🗈 🛠 🏹 🎽 🖨 🗶 🖶 🛃 🔂         |
| Ricerca Dipendenti:                       | AZIENDA ×                 |
|                                           | AZIENDA 💥 🛟               |
| Aziende Filtri                            | 🗎 Dipendenti dell'Azienda |
| -                                         | Cognome                   |
| 🐸 Gruppo Aziende 🗹                        | DIPENDENTE A              |
|                                           | DIPENDENTE B              |
|                                           |                           |
|                                           | DIPENDENTE D              |
|                                           | E DIPENDENTE E            |
|                                           |                           |
|                                           |                           |
| Cliccare su <i>Timbrature</i> ; (punto 🙂) |                           |
| Inserire le timbrature cliccando su + Agg | iungi ; (punto 2)         |

Selezionare l'intervallo di tempo in cui inserire le timbrature inserendo le date nelle celle *"Dal: - Al:"* e inserire i flag nei check-box se si vogliono escludere i sabati, le domeniche o i festivi nelle timbrature; (punto 3)

| Cliccare su  | Inserisci timbrature<br>nei giorni selezionati | per inserire le timbrature (punto |            |
|--------------|------------------------------------------------|-----------------------------------|------------|
| Cliccal e Su |                                                | per mserne le unibrature. (punto  | <b>Z</b> J |

| Operazioni Globali                     | i                |           |               |                                       |                       | ,                                      |
|----------------------------------------|------------------|-----------|---------------|---------------------------------------|-----------------------|----------------------------------------|
| Giustificativi                         | Timbrature       | Orari     | Calcolo       | Totalizzatori                         | Op. Mensili           | Rielaborazioni                         |
| <b>Timbratura</b><br>Inserimento / Can |                  | ature     |               | •                                     |                       |                                        |
| Orario E/U                             | Causale          | +         | Aggiungi      |                                       |                       |                                        |
| 09:00 E 🔻                              | ▼ 0000           | С         |               |                                       |                       |                                        |
| 13:00 U T                              | ▼ 0000           | С         |               |                                       |                       |                                        |
| 14:00 E •                              | ▼ 0000           | С         |               |                                       |                       |                                        |
| 18:00 U 🔻                              | 0000 ▼           | С         |               | 2                                     |                       |                                        |
| Imposta un int                         | ervallo Se       | leziona s | ingole giorna | ate Elenco di                         | ipendenti (sel. 1     | 1)                                     |
|                                        |                  |           |               | Dall' intervallo                      | ) di tempo selezio    | nato:                                  |
| Seleziona inte                         | rvallo di tempo: |           |               | 📃 escludi S                           | Sabati                |                                        |
| Dal: 21/10/2                           | 019 Al:          | 25/10/201 | .9            | 🗌 escludi 🛙                           | Domeniche             |                                        |
|                                        |                  |           |               | 📃 escludi F                           | Festivi               | 3                                      |
|                                        |                  |           | 67            | Inserisci timbra<br>nei giorni selezi | ature El<br>onati nei | imina timbrature<br>giorni selezionati |

In alternativa si possono selezionare le singole giornate su cui inserire le timbrature.

| Operazioni                                    | i Mensili (                             | NOME DIPEN      | DENTE )  |        |        |       |            |       |      |       |  |  | × |
|-----------------------------------------------|-----------------------------------------|-----------------|----------|--------|--------|-------|------------|-------|------|-------|--|--|---|
| Giustifica                                    | ativi Ti                                | imbrature       | Orari    | Tot    | talizz | ator  | i          | Riela | bora | zioni |  |  |   |
| Timbratur<br>Inserimer                        | ra<br>nto / Cance                       | llazione Timbra | ture     |        |        |       |            |       |      |       |  |  |   |
| Orario                                        | E / U                                   | Causale         | +        | · Aggi | iungi  |       |            |       |      |       |  |  |   |
| 09:00                                         | E T                                     | 0000 ▼          | С        |        |        |       |            |       |      |       |  |  |   |
| 13:00                                         | 13:00 U V 0000 V C                      |                 |          |        |        |       |            |       |      |       |  |  |   |
| 14:00                                         | E T                                     | 0000 ▼          | С        |        |        |       |            | 5     |      |       |  |  |   |
| 18:00                                         | U T                                     | 0000 ▼          | С        |        |        | J     | 5          |       |      |       |  |  |   |
| Impost                                        | ta un inter                             | vallo Sele      | eziona s | ingole | e gio  | rnate | •          |       |      |       |  |  |   |
|                                               |                                         |                 |          |        | 0#**   | h     | 010        | _     |      |       |  |  |   |
|                                               |                                         | (               |          | Ma     | Me     | Gi Ci | .019<br>Ve | 65    | Do   |       |  |  |   |
|                                               |                                         |                 |          | 1      | 2      | 3     | 4          | 5     | 6    |       |  |  |   |
|                                               |                                         |                 | 7        | 8      | 9      | 10    | 11         | 12    | 13   |       |  |  |   |
|                                               |                                         |                 | 14       | 15     | 16     | 17    | 18         | 19    | 20   |       |  |  |   |
|                                               | Solution 1                              | 27              | 21       | 22     | 23     | 24    | 25         | 26    | 27   |       |  |  |   |
|                                               |                                         | ~~ (            | 28       | 29     | 30     | 31    |            |       |      |       |  |  |   |
|                                               |                                         |                 |          |        |        |       |            |       |      |       |  |  |   |
|                                               | Inserisci timbrature Elimina timbrature |                 |          |        |        |       |            |       |      |       |  |  |   |
| nei giorni selezionati nei giorni selezionati |                                         |                 |          |        |        |       |            |       |      |       |  |  |   |
|                                               |                                         |                 |          | 4 E    | 3      |       |            |       |      |       |  |  |   |

## Modificare una timbratura

Se si desidera cancellare una timbratura per inserirne un'altra, cliccare sull'icona 🖾; (punto 1)

| NOME DIPENDENTE                                                        |                          |                     |                                      | ×                 |
|------------------------------------------------------------------------|--------------------------|---------------------|--------------------------------------|-------------------|
| Giorno: Gio 14/02/2019 Orario: 08H E0900-P0130 - 0                     | )8:00h - E0900 U1300 - E |                     | <u>"</u>                             |                   |
| Timbrature del giorno: 13/02/2019                                      | <b>*</b>                 | Riepilogo giornata  |                                      | Buono Pasto       |
| Timbrature del giorno: 14/02/2019                                      |                          | Voci: Giustif       | icativi: Segnalazioni:               | NON PREVISTO      |
| MAN E ▼ 0000 ▼ + agg.                                                  |                          |                     |                                      |                   |
| Elenco Timbrature Timb                                                 | rature originali         |                     |                                      | 🖬 🎰 🛋             |
| Val Tipo Orario Verso Causale V Cau                                    | ıs. Or.                  |                     |                                      | , .               |
| v na0 08:57 E ▼ 0000 ▼ ■ X                                             |                          | Progressivo mensile | Riepilogo giorno                     |                   |
| na0 13:03 U 🔻 0000 🔻 📑 🕱                                               |                          | Differenza: - 80:00 | Ore dovute: 08:00 Diffe              | erenza: - 08:00   |
| 🖌 na0 14:31 E 🔻 0000 🔻 💾 🕱                                             |                          |                     |                                      |                   |
| 🗹 na0 18:31 U 🔻 0000 🔻 💾 😭                                             |                          | Giustificativi      |                                      |                   |
| Thm .                                                                  |                          | Tipo \              | /oce Dalle                           | Alle Durata       |
| Timbrature del giorno: 15/02/2019                                      | •                        | B - I ▼ Seleziona   | ▼ 00:00 0                            | 0:00 00:00        |
|                                                                        |                          | Tipo Giusti         | ficativo Dalle                       | Alle Durata S. C. |
|                                                                        |                          | non ci sol          | no giustificativi assegnati a questa | giornata          |
|                                                                        |                          |                     |                                      |                   |
|                                                                        |                          | Note di giornata    |                                      |                   |
|                                                                        |                          | Tipologia           | Nota                                 |                   |
|                                                                        |                          | n                   | on ci sono note nella giornata       |                   |
|                                                                        |                          |                     |                                      | + agg.            |
| Ultima modifica: Non è stata effettuata nessuna modifica alla giornata |                          |                     |                                      |                   |

La timbratura cancellata in questo momento si troverà sotto la colonna *Timbrature originali* e può essere ripristinata come timbratura "ufficiale" cliccando sull'icona (punto 2)

| nbrature del giorno: 13/02/2019                                                                                                    | 👻 Riepilogo giornata Buono Pasto                                                                                                    |
|----------------------------------------------------------------------------------------------------|----------------------------------------------------------------------------------------------------|
| mbrature del giorno: 14/02/2019<br>MAN E ▼ 0000 ▼ + agg. ✓ Salvataggio<br>avvenuto con succe<br>Elenco Timbrature<br>Val Tipo Orario Verso Causale V Caus. Or.                                                                                                    | Voci: Giustificativi: Segnalazioni: NON PREVISTO   PAU 01:30 Timbrature dispari Improve the second second secon |
| ✓   na0   08:57   E   ▼   0000 ▼   ■   ■     ✓   na0   13:03   U   ▼   0000 ▼   ■   ■   ■     ✓   na0   14:31   E   ▼   0000 ▼   ■   ■   ■   U   0000   18:31     mbrature del giorno:   15/02/2019 </td <td>Progressivo mensile Riepilogo giorno   Differenza: - 80:00 Ore dovute: 08:00 Differenza: - 08:00   Giustificativi   Tipo Voce Dalle Alle Durata   B - I Seleziona Voce 00:00 00:00 00:00</td> | Progressivo mensile Riepilogo giorno   Differenza: - 80:00 Ore dovute: 08:00 Differenza: - 08:00   Giustificativi   Tipo Voce Dalle Alle Durata   B - I Seleziona Voce 00:00 00:00 00:00                                                                                                    |
|                                                                                                    | Tipo Giustificativo Dalle Alle Durata S.                                                                                                    |
|                                                                                                    | Note di giornata<br>Tipologia Nota<br>non ci sono note nella giornata                                                                                                    |

Si può anche modificare uno degli orari presenti e cliccare sull'icona 🗎 per salvare la nuova timbratura.

Come nel caso precedente la timbratura eliminata comparirà nella colonna *Timbrature originali* e potrà essere ripristinata in qualsiasi momento.

| NOME DIPENDENTE                                                                                                    |                 |                            |                  |                      |                                    |                   |
|----------------------------------------------------------------------------------------------------|-----------------|----------------------------|------------------|----------------------|------------------------------------|-------------------|
| Giorno: O Mer 16/10/2019 Orario: 06H E0900 U1600 - 06:00h E0                                                                                 | 9 U16 - 6-6-6-6 | · · P 0                    |                  | 9                    |                                    |                   |
| Timbrature del giorno: 15/10/2019                                                                                                    | -               | Riepilogo gi               | ornata           |                      |                                    | Buono Pasto       |
| Timbrature del giorno: 16/10/2019                                                                                                    |                 | Voci:                      | Giustifi         | cativi:              | Segnalazioni:                      | NON PREVISTO      |
| MAN E V 0000 V + agg.                                                                                                    |                 | ORD 06:00<br>PAU 01:00     |                  |                      |                                    |                   |
| Elenco Timbrature<br>Val Tipo Orario Verso Causale V Caus. Or.                                                                               | inali           |                            |                  |                      |                                    | 🖬 🖬 🔺             |
| ✓   man   09:00   E   ○   0000   ▼   ■   ■     ✓   man   13:00   U   ▼   0000   ▼   ■   ■   ■     ✓   man   14:00   E   ○000   ▼   ■   ■   ■ |                 | Progressivo<br>Differenza: | mensile<br>01:30 | Riepilog<br>Ore dovi | <b>o giorno</b><br>ute: 06:00 Diff | erenza: 00:00     |
| 🗹 man 16:00 U 🔻 0000 V 📙 🖻                                                                                                    |                 | Giustificativ              | i                |                      | Dalla                              | Alla Durata       |
| Timbrature del giorno: 17/10/2019                                                                                                    | -               | B-I▼ S                     | eleziona         | oce                  | ▼ 00:00 (                          |                   |
|                                                                                                    |                 | Тіро                       | Giustif          | icativo              | Dalle                              | Alle Durata S. C. |
|                                                                                                    |                 |                            | non ci son       | o giustificati       | ivi assegnati a questa             | giornata          |
|                                                                                                    |                 | Note di giori              | nata             |                      |                                    |                   |
|                                                                                                    |                 | Тір                        | ologia<br>no     | on ci sono n         | Nota<br>ote nella giornata         | + agg.            |
| Ultima modifica: Amministratore Namirial (admin) il 18/10/2019 alle 11:18 - Modifica ora                                                     | rio             |                            |                  |                      |                                    |                   |